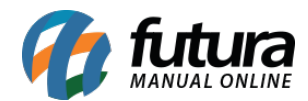

**Caminho:** <u>Painel Administrativo > Extensões > Módulos > Aba Lista de Produtos > Mais</u> <u>Vendidos</u>

Referência: FEC08

Versão: 2020.09.07

*Como Funciona:* Esta tela é utilizada para habilitar a função de produtos mais vendidos no e-commerce.

Para isso, acesse o caminho indicado acima, clique em *Editar* e o e-commerce abrirá a página abaixo:

|                                         | Painel Catálog           | go 👻 Marketp    | ilace 🗸 Exter | isões 🗸 | Vendas 👻 | Sistema 👻 | Relatórios 🗸 |        |           | < ©    |
|-----------------------------------------|--------------------------|-----------------|---------------|---------|----------|-----------|--------------|--------|-----------|--------|
| <b>1ais Vendido</b><br>incipal > Módulo | )S<br>Is > Mais Vendidos |                 |               |         |          |           |              | Cancel | lar       | Saivar |
| Título:                                 |                          |                 |               |         |          |           |              |        |           |        |
|                                         |                          |                 |               |         |          |           |              |        |           |        |
| lódulos                                 |                          |                 |               |         |          |           |              |        | Adicionar | módulo |
|                                         |                          |                 |               |         |          |           |              |        |           |        |
| Posição:                                |                          | Exibir em Grade | ə:            | Limite: | Layout:  |           | Situação:    |        | Ordem:    |        |

Posição: Escolha a posição em que os produtos deverão aparecer;

| Posição:                                                           |   |
|--------------------------------------------------------------------|---|
| Conteúdo do Rodapé                                                 | ~ |
| Conteúdo do Topo                                                   | ٦ |
| Conteúdo do Rodapé                                                 |   |
| Coluna da Esquerda                                                 |   |
| Conteúdo do Aplicativo                                             |   |
| Conteudo do Rodape<br>Coluna da Esquerda<br>Conteúdo do Aplicativo |   |

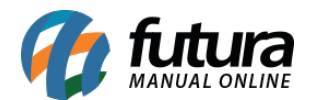

Exibir em Grade: Neste campo, defina se será exibido em grade;

*Limite:* Neste campo, limite a quantidade de produtos que deverá aparecer;

Layout: Escolha o lugar em que os produtos deverão aparecer;

| Layout:                |
|------------------------|
| Principal ~            |
| carrinho               |
| Departamentos          |
| Fidelidade             |
| Lista de Modulos       |
| Lista Escolar Produtos |
| Padrão                 |
| Páginas de Informações |
| Pedido finalizado      |
| Principal              |
| Produtos               |
|                        |

Situação: Neste campo desabilite e habilite os "Mais Vendidos";

Ordem: Neste campo defina a ordem em que os produtos deverão aparecer;

Após efetuar as configurações, os produtos aparecerão conforme abaixo:

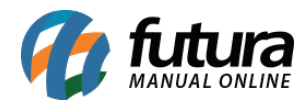

<

>

## mais vendidos

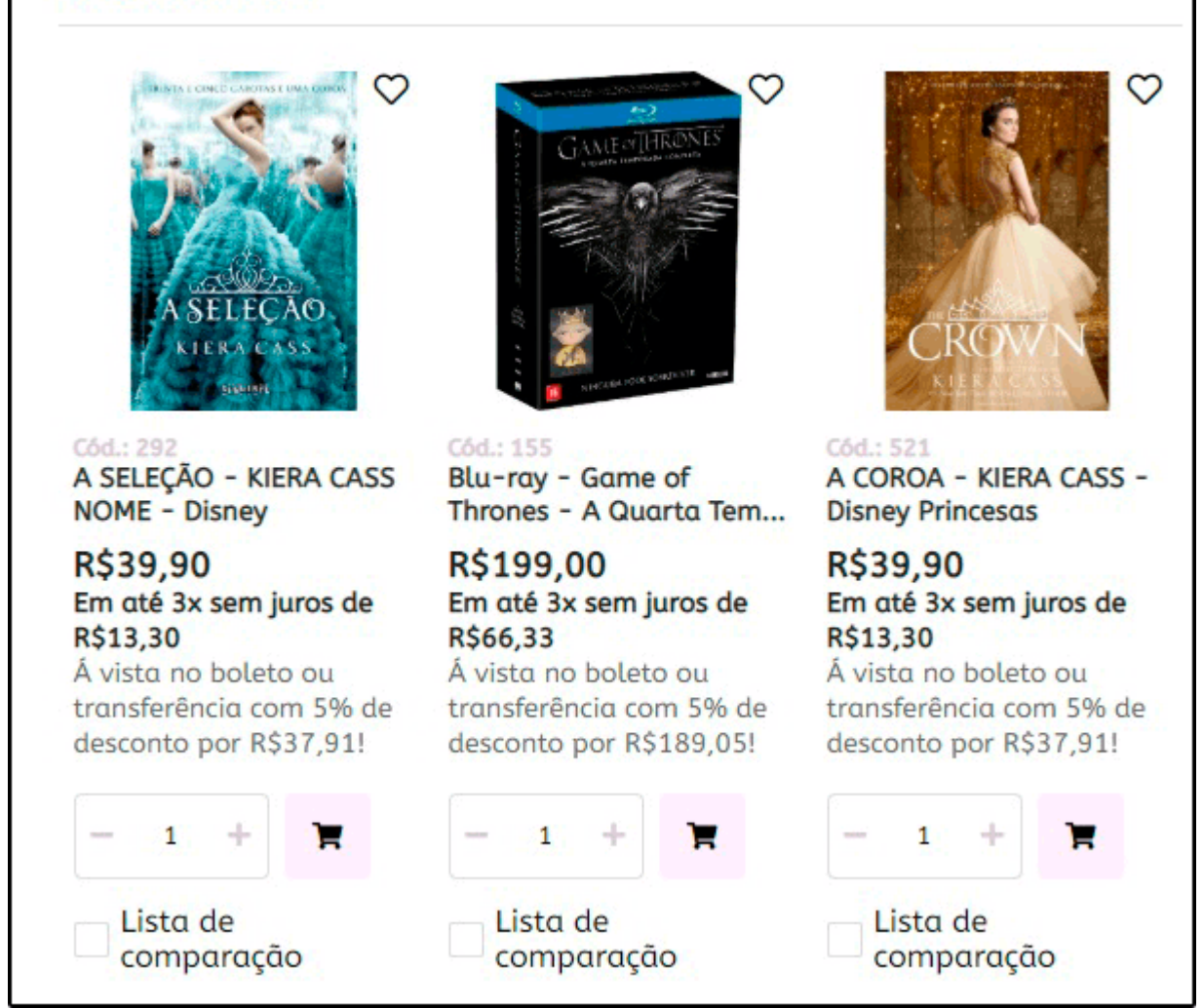